# OpenBlocks AX3 無線LANモデル ユーザーズガイド

第3版

Ver1.0.0

ぷらっとホーム株式会社

## ■ 商標について

- Linux は、Linus Torvalds 氏の米国およびその他の国における商標あるいは登録商標です。
- OpenBlocksはぷらっとホーム株式会社の登録商標です。
- その他記載されている製品名などの固有名詞は、各社の商標または登録商標です。

## ■ 重要なお知らせ

本書の内容の一部または全部を、無断で転載することはご遠慮ください。 本書の内容は予告なしに変更することがあります。 本書の内容については、正確を期するように努めていますが、誤り等に起因する結果に ついて責任を負いかねます。

# 内容

| 1. | はじめに                  | ۲                                |
|----|-----------------------|----------------------------------|
| 2. | 設定                    |                                  |
| 2  | .1. シュ                | ニルスクリプト4                         |
|    | 2.1.1.                | WEP 設定手順                         |
|    | 2.1.2.                | WPA/WPA2 設定手順                    |
|    | 2.1.3.                | 正常性確認手順5                         |
|    | 2.1.4.                | 切り戻し手順5                          |
| 2  | .2. 無総                | 泉LAN 端末設定6                       |
| 2  | .3. 無総                | 泉LANAP設定                         |
| 3. | 設定の供                  | 保存                               |
| 4. | 初期化                   |                                  |
| 4  | .1. RA                | M ディスクモード6                       |
| 4  | .2. スト                | 、レージ併用モード7                       |
| 5. | ファーム                  | - ウェアの更新                         |
| 5  | .1. イン                | /ターネットからアップデートを行う場合7             |
| 5  | .2. 外音                | 『ストレージからアップデートを行う場合7             |
| 6. | $SSD \mathcal{O}_{2}$ | 曾設                               |
| 7. | 設定例                   |                                  |
| 7  | .1. 無総                | 泉LAN 端末                          |
|    | 7.1.1.                | WEP                              |
|    | 7.1.2.                | WPA2-PSK(CCMP)                   |
| 7  | .2. Acc               | ess Point                        |
|    | 7.2.1.                | WPA2-PSK(CCMP) NAT $\nu - \beta$ |
|    | 7.2.2.                | WPA2 WPA-PSK-CCMP ブリッジ13         |
| 8. | 用語集                   |                                  |
| 9. | 関連 UF                 | RL                               |

## 1. はじめに

本書はOpenBlock AX3 無線 LAN モデルの設定方法について記載したユーザーズガイド です。OpenBlock A ファミリ共通の設定方法は、「OpenBlocks A ファミリ ユーザーズガイ ド」をご確認ください。また、Linux や Debian、各種 OSS の設定や操作については、そ れぞれのコミュニティが開示するドキュメントや書籍等をご確認ください。

## 2. 設定

## 2.1. シェルスクリプト

OpenBlocks AX3 無線 LAN モデルには、無線 LAN 端末の設定を自動で行うシェルスク リプトがインストールされています。このシェルスクリプトを実行することによって、WEP や WPA-PSK の設定を行うことができます。なお、IP アドレスを固定で設定したい場合は、 シェルスクリプト実行後に/etc/network/interfaces を編集して、インタフェースを再起動し てください。

## 2.1.1. WEP 設定手順

1. シェルスクリプトを実行する。

# cd  $\sim$ 

# sta\_wep.sh

2. 以下の項目の設定を行う。

| 項目      | 説明                 |
|---------|--------------------|
| SSID    | SSID               |
| WEP Key | WEP Key            |
|         | 文字列の場合はダブルクォーテーション |
|         | で囲むこと。             |

## 2.1.2. WPA/WPA2 設定手順

1. シェルスクリプトを実行する。

# cd ~

# sta\_wpa.sh

2. 以下の項目を設定する。

| 項目          | 説明                      |
|-------------|-------------------------|
| SSID        | SSID                    |
| WPA Version | WPA のバージョン              |
|             | WPA / WPA2 / WPA2 & WPA |

| Encryption Protocol | 暗号化プロトコル                       |
|---------------------|--------------------------------|
|                     | TKIP / CCMP(AES) / CCMP(AES) & |
|                     | TKIP                           |
| Pass Phrase         | パスフレーズ (PSK)                   |
|                     | ダブルクォーテーションで囲まないこ              |
|                     | と。                             |

## 2.1.3. 正常性確認手順

シェルスクリプト実行後、以下の手順で正常に動作している事を確認してください。

## 2.1.3.1. 無線 LAN

- シェルスクリプト実行後に以下の内容が表示されることを確認する。
   DHCPACK from [DHCP サーバアドレス]
   bound to [払い出しアドレス] -- renewal in [リース期間] seconds.
- 以下の内容が表示された場合は、後述の切り戻し手順に従い、切り戻し作業を行う。 No DHCPOFFERS received.
   No working leases in persistent database - sleeping.

#### 2.1.3.2. 無線 LAN 以外

 ネットワーク接続を切断できない場合は、以下の方法でネットワーク設定ファイルに wlan0以外の差分がない事を確認する。

# diff /etc/network/interfaces

ネットワークを再起動し、ifconfig、ping などで正常に動作している事を確認する。
 # /etc/init.d/networking restart
 # ifconfig

# ping xxx.xxx.xxx.xxx

- 3. 正常に動作していることが確認できない場合や wlan0 以外に差分がある場合は、後述 の切り戻し手順に従い、切り戻し作業を行う。
- 4. 自動生成されたバックアップファイルを削除する。
  - # cd ~

# rm interfaces.bak wpa

# rm wpa\_supplicant.conf.bak

## 2.1.4. 切り戻し手順

interfaces および wpa\_supplicant.conf を元に戻す。
 # cd ~

# mv ./interfaces.bak /etc/network/interfaces
# mv ./wpa\_supplicant.conf.bak /etc/wpa\_supplicant/wpa\_supplicant.conf
# /etc/init.d/networking restart

#### 2.2. 無線 LAN 端末設定

シェルスクリプトを使用しない場合は、wpa\_supplicantの設定を行ってください。詳細 はwpa\_supplicantのマニュアルおよびwpa\_supplicantのWEBサイトをご確認ください。 設定例は、「7 設定例」をご確認ください。

#### 2.3. 無線 LAN AP 設定

hostapd の設定を行ってください。詳細は man ページおよび hostapd の WEB サイトを ご確認ください。設定例は、「7 設定例」をご確認ください。

## 3. 設定の保存

RAM ディスクモード動作時は、以下のコマンドを実行して、設定を保存してください。 ストレージ併用モード動作時は不要です。

# flashcfg -S

#### 4. 初期化

## 4.1. RAM ディスクモード

- 1. 「OpenBlocks A ファミリ ユーザーズガイド」に従い、OpenBlocks AX3 を初期化する。
- CD-ROM ドライブを接続し、初期化用 CD からユーザーランドファイル(userland.tgz) をコピーする。

# mount -r -t iso9660 /dev/cdrom /mnt

# cp /mnt/userland.tgz /tmp

# umount /mnt

- 3. CD-ROM ドライブを取りはずす。
- フラッシュにユーザーランドファイルを書き込む。
   # cd /tmp
   # flashcfg -e -y

# flashcfg-debian -S userland.tgz

5. 再起動する。

# reboot

#### 4.2. ストレージ併用モード

- 1. INIT ボタンを押下して再起動する。
- パーティションを作成する。
   # fdisk /dev/sda
- 3. フォーマットする。

# mke2fs -j -L DEBIAN /dev/sda1

CD-ROM ドライブを接続し、初期化用 CD-ROM をマウントする。
 # mkdir /mnt/cdrom

# mount -r -t iso9660 /dev/cdrom /mnt/cdrom

5. ストレージをマウントする。

# mkdir /mnt/ssd

# mount /dev/sda1 /mnt/ssd

6. ユーザーランドファイルを展開する。

# tar xvzf /mnt/cdrom/userland.tgz -C /mnt/ssd/

- 初期化用 CD-ROM をアンマウントし、CD-ROM ドライブを取り外す。
   # umount /mnt/cdrom
- ストレージをアンマウントする。 # umount /mnt/ssd
- 9. 再起動する。 # reboot

## 5. ファームウェアの更新

## 5.1. インターネットからアップデートを行う場合

以下のコマンドを実行してください。

#### # aptitude update

# aptitude safe-upgrade

## 5.2. 外部ストレージからアップデートを行う場合

弊社 WEB サイトにてファームウェアを公開しております。ファームウェアの反映方法を 以下に記します。

- 1. 弊社 WEB サイトから OBSAX3 のファームウェアをダウンロードし、Debian で扱え るフォーマット (FAT32 など)の外部ストレージに保存する。
- 2. 外部ストレージを OpenBlocks AX3 に接続し、マウントする。

## # mount /dev/sda1 /mnt

※デバイス名は接続したストレージや接続した順番によって異なります。ストレージ を接続したときの表示に合わせてください。デバイス名の後ろの数字はパーティショ ンの番号になります。パーティションを複数に区切っている場合は、適宜、変更して ください。

- アップデートを実行する。
   # dpkg -i /mnt/kernel-image-x.x.x-x.deb

   外部ストレージをアンマウントし、OpenBlocks AX3 から抜去する。
- # umount /mnt

## 6. SSD の増設

SSD の増設については「OpenBlocks AX3 SSD 搭載ガイド」をご確認ください。SSD 増設後は「4 初期化」および「4.2 ストレージ併用モード」に従い、初期化を行ってください。

## 7. 設定例

## 7.1. 無線 LAN 端末

#### 7.1.1. WEP

| 項目           | 設定内容            |
|--------------|-----------------|
| 暗号化方式        | 128bit WEP      |
| SSID         | OBS-WEP         |
| WEP キー(送受信用) | "abcdefghijklm" |
| IPアドレス       | DHCP 取得         |

1. wpa\_supplicantの設定ファイルを編集する。

# cat << EOF > /etc/wpa\_supplicant/wpa\_supplicant.conf
network={

```
ssid="OBS-WEP"
key_mgmt=NONE
```

wep\_key0="abcdefghijklm"

wep\_tx\_keyidx=0

, EOF

8

2. ネットワークインタフェースの設定ファイルを編集する。

- 3. RAM ディスクモード動作時は設定を保存する。 # flashcfg -S
- 4. インタフェースを起動する。

# ifup wlan0

## 7.1.2. WPA2-PSK(CCMP)

| 項目     | 設定内容              |
|--------|-------------------|
| 暗号化方式  | WPA2-PSK(CCMP)    |
| SSID   | OBS-WPA2-PSK-CCMP |
| パスフレーズ | "passphrase"      |
| IPアドレス | DHCP 取得           |

1. パスフレーズの変換を行う。

#wpa\_passphrase "OBS-WPA2-PSK-CCMP" \$

 $``passphrase'' > /etc/wpa\_supplicant/wpa\_supplicant.conf$ 

2. WPA-PSKの設定を行う。

 $\# cat << EOF > /etc/wpa_supplicant/wpa_supplicant.conf$ 

network={

 ssid="OBS-WPA2-PSK-CCMP"
 key\_mgmt=WPA-PSK
 proto=WPA2
 pairwise=CCMP
 group=CCMP
 #psk=" passphrase "
 psk=15f9b61b2ee62fe521edfab5c2e320c2110f01c860091785ec7d481ccb03

 9720

 FOF
 ネットワークインタフェースの設定を行う。

# cd /etc/network
# cat << EOF >> /etc/network/interfaces
auto wlan0
iface wlan0 inet dhcp
wpa-conf /etc/wpa\_supplicant/wpa\_supplicant.conf
EOF

4. RAM ディスクモード動作時は設定を保存する。

# flashcfg -S

- 5. インタフェースを起動する。 # ifup wlan0
- 7.2. Access Point

## 7.2.1. WPA2-PSK(CCMP) NAT ルータ

| 項目                    | 設定内容                              |
|-----------------------|-----------------------------------|
| 暗号化方式                 | WPA2-PSK(CCMP)                    |
| SSID                  | OBS-WPA2-PSK-CCMP                 |
| パスフレーズ                | "passphrase"                      |
| 無線 LAN 規格             | IEEE802.11 b/g/n                  |
| eth0 IP アドレス          | DHCP 取得                           |
| wlan0 IP アドレス         | 192.168.234.1                     |
| DHCP 払い出しアドレス         | 192.168.234.100 - 192.168.234.110 |
| DHCP 払い出し DNS サーバアドレス | 192.168.100.10                    |
| DHCP 払い出しルータアドレス      | 192.168.234.1                     |
| DHCP 払い出しブロードキャストアドレス | 192.168.234.255                   |

1. hostapd の設定を行う。

# cat << EOF > /etc/hostapd/hostapd.wlan0.conf interface=wlan0 driver=nl80211 country\_code=JP ieee80211d=1 ssid=OBS-WPA2-PSK-CCMP hw\_mode=g channel=1 wmm\_enabled=1 ieee80211n=1

```
ht_capab=[HT40+][SHORT-GI-40][DSSS_CCK-40]
wpa=2
wpa_passphrase=passphrase
wpa_key_mgmt=WPA-PSK
rsn_pairwise=CCMP
EOF
```

#### ※チャネル幅を 20MHz にする場合は ht\_capab の行をコメントアウトする。

2. インタフェースアップダウン時に実行するスクリプトを編集する。

```
# cp /etc/hostapd/ifupdown.sh /etc/hostapd/ifupdown.sh.bak
```

# vi /etc/hostapd/ifupdown.sh

```
25行目に以下の内容を挿入する。
```

if [ -f /etc/hostapd/hostapd.\${IFACE}.conf ]; then

```
IF_HOSTAPD="/etc/hostapd/hostapd.${IFACE}.conf"
```

fi

3. 編集した結果を確認する。

```
# diff /etc/hostapd/ifupdown.sh /etc/hostapd/ifupdown.sh.bak 25,28d24
```

```
< if [ -f /etc/hostapd/hostapd.${IFACE}.conf ]; then
```

```
< IF_HOSTAPD="/etc/hostapd/hostapd.${IFACE}.conf"
```

<fi

```
<
```

```
4. ネットワークインタフェースの設定ファイルを編集する。
```

# mv /etc/network/interfaces /etc/network/interfaces.bak
# cat << EOF > /etc/network/interfaces
auto eth0
iface eth0 inet dhcp

auto wlan0 iface wlan0 inet static address 192.168.234.1 netmask 255.255.255.0

- EOF
- 5. DCHP サーバの設定ファイルを編集する。

```
# cp /etc/dhcp/dhcpd.conf /etc/dhcp/dhcpd.conf.bak
```

```
# cat << EOF >> /etc/dhcp/dhcpd.conf
subnet 192.168.234.0 netmask 255.255.255.0 {
  range 192.168.234.100 192.168.234.110;
```

```
option domain-name-servers 192.168.100.10;
```

option routers 192.168.234.1;

option broadcast-address 192.168.234.255;

- default-lease-time 600;
- $max\mbox{-lease-time }7200;$

```
}
```

## EOF

6. DHCP サーバが自動的に起動するように変更する。

# insserv isc-dhcp-server

7. 動的 NAT の設定を行う。

# iptables -t nat -A POSTROUTING -o eth0 -j MASQUERADE

# iptables-save > /etc/network/iptables

# cat << EOF > /etc/network/if-pre-up.d/iptables

#!/bin/sh

iptables-apply

EOF

# chmod 755 /etc/network/if-pre-up.d/iptables

8. ルーティングの設定を行う。

# cp /etc/sysctl.conf /etc/sysctl.conf.bak

# vi /etc/sysctl.conf

変更前) #net.ipv4.ip\_forward = 1

変更後) net.ipv4.ip\_forward = 1

9. 編集した結果を確認する。

```
# diff /etc/sysctl.conf /etc/sysctl.conf.bak
```

28c28

---

```
< net.ipv4.ip_forward=1
```

> #net.ipv4.ip\_forward=1

10. ルーティングの設定を反映する。

# sysctl -p

11. RAM ディスクモード動作時は設定を保存する。

## # flashcfg -S

12. ネットワークを再起動する。

# /etc/init.d/networking restart

DHCP サーバを起動する。
 #/etc/init.d/isc-dhcp-server start

## 7.2.2. WPA2 WPA-PSK-CCMP ブリッジ

| 項目                  | 設定内容              |
|---------------------|-------------------|
| 暗号化方式               | WPA2-PSK(CCMP)    |
| SSID                | OBS-WPA2-PSK-CCMP |
| パスフレーズ              | "passphrase"      |
| 無線 LAN 規格           | IEEE802.11 b/g/n  |
| ブリッジインタフェース IP アドレス | 172.16.12.248     |
| ブリッジI/F デフォルトゲートウェイ | 172.16.12.5       |

1. ネットワークインタフェースの設定ファイルを編集する。

# mv /etc/network/interfaces /etc/network/interfaces.bak
# cat << EOF > /etc/network/interfaces

auto eth0

iface eth0 inet manual

auto wlan0

iface wlan0 inet manual

pre-up iw dev wlan0 del

pre-up iw phy phy0 interface add wlan0 type managed 4addr on

auto br0 iface br0 inet manual bridge\_ports eth0 wlan0 bridge\_stp off EOF

2. hostapd の設定ファイルを編集する。

# cat << EOF > /etc/hostapd/hostapd.br0.conf
interface=wlan0
bridge=br0
driver=nl80211
country\_code=JP
ieee80211d=1

```
ssid=OBS-WPA2-PSK-CCMP
channel=1
hw_mode=g
wmm_enabled=1
ieee80211n=1
ht_capab=[HT40+][SHORT-GI-40][DSSS_CCK-40]
wpa=2
wpa_passphrase=passphrase
wpa_key_mgmt=WPA-PSK
rsn_pairwise=CCMP
EOF
```

```
3. インタフェースアップダウン時に実行するスクリプトを編集する。
```

```
# cp /etc/hostapd/ifupdown.sh /etc/hostapd/ifupdown.sh.bak
# vi /etc/hostapd/ifupdown.sh
```

25行目に以下の内容を挿入する。

if [ -f /etc/hostapd/hostapd.\${IFACE}.conf ]; then

IF\_HOSTAPD="/etc/hostapd/hostapd.\${IFACE}.conf"

fi

4. 編集した結果を確認する。

```
# diff /etc/hostapd/ifupdown.sh /etc/hostapd/ifupdown.sh.bak 25,28d24
```

```
< if [ -f /etc/hostapd/hostapd.${IFACE}.conf ]; then
```

```
< IF_HOSTAPD="/etc/hostapd/hostapd.${IFACE}.conf"
```

<fi

<

```
5. RAM ディスクモード動作時は設定を保存する。
# flashcfg -S
```

6. OS を再起動する。

# reboot

## 8. 用語集

| 用語                         | 意味                                |
|----------------------------|-----------------------------------|
| IEEE802.11b                | 2.4GHz 帯を利用する無線 LAN 規格。最大 11Mbps。 |
| IEEE802.11g                | 2.4GHz 帯を利用する無線 LAN 規格。最大 54Mbps。 |
| IEEE802.11n                | 2.4GHz 帯/5GHz 帯を利用する無線 LAN 規格。最大  |
|                            | 600Mbps。(本モデルでは 2.4GHz のみ対応。最大    |
|                            | $300 \mathrm{Mbps}_{\circ}$ )     |
| SSID                       | IEEE802.11 における無線 LAN の識別子。       |
| WEP                        | IEEE802.11 のセキュリティプロトコル。          |
| (Wired Equivalent Privacy) |                                   |
| IEEE802.1i                 | IEEE802.11 のセキュリティプロトコル規格。WEP の   |
|                            | セキュリティが脆弱であるために策定された。             |
| WPA                        | IEEE 802.11i が完成するまでの暫定として作られたセ   |
|                            | キュリティプロトコル。                       |
| WPA2                       | IEEE 802.11i に準拠したセキュリティプロトコル。    |
| TKIP                       | WPA で採用されたセキュリティプロトコル。            |
| CCMP                       | WPA2 で採用されたセキュリティプロトコル。AES 暗      |
|                            | 号を使用する。                           |

# 9. 関連 URL

| ぷらっとホーム                    | http://www.plathome.co.jp/                |
|----------------------------|-------------------------------------------|
| OpenBlocks                 | http://openblocks.plathome.co.jp/         |
| OBDN                       | http://openblocks.plathome.co.jp/support/ |
| Debian                     | http://www.debian.org/                    |
| hostapd and wpa_supplicant | http://hostap.epitest.fi/                 |
| hostapd                    | http://hostap.epitest.fi/hostapd/         |
| wpa_supplicant             | http://hostap.epitest.fi/wpa_supplicant/  |
| IEEE                       | http://www.ieee.org/index.html            |
| Wi-Fi Alliance             | http://www.wi-fi.org/                     |

2012年12月 OpenBlockS AX3/A6 ユーザーズガイド

ぷらっとホーム株式会社

\_\_\_\_\_

〒102-0073 東京都千代田区九段北 4-1-3 日本ビルディング九段別館 3F